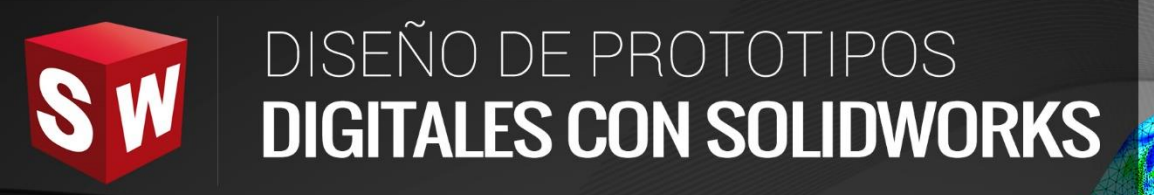

# AVANZADO

DASSAULT

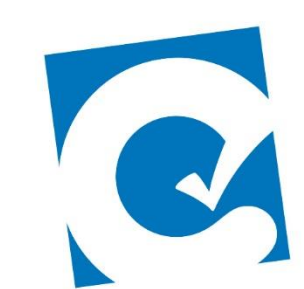

0

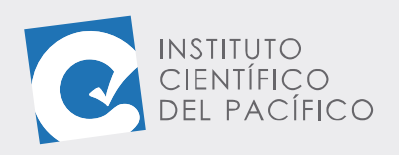

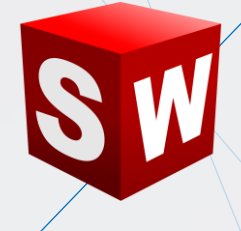

# EJEMPLO 01: SIMULACIÓN DE FLUJO EN TUBERÍA CÓNICA

### OBJETIVO

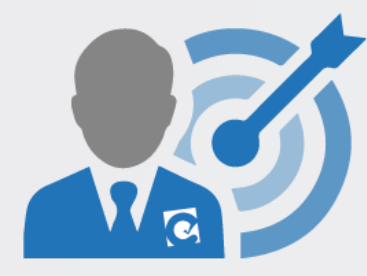

El objetivo principal del ejemplo es aprender a crear y configurar simulación de flujo de una tubería cónica con **Flow Simulation**.

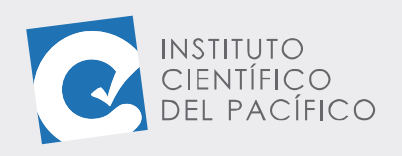

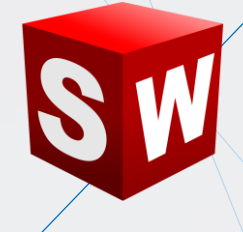

### **PLANTEAMIENTO**

En este ejemplo se creará un archivo de simulación de flujo usando un ensamblaje predefinido. Se cargará el entorno de simulación desde el archivo de ensamble y se evaluará velocidad de la salida del fluido.

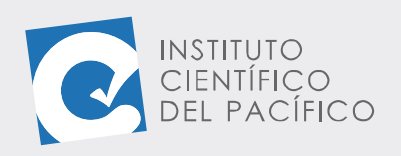

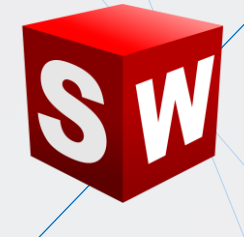

### DESARROLLO

Empezar abriendo el **ensamblaje** llamado E1\_S5\_AVA\_ENS que está en los archivos.

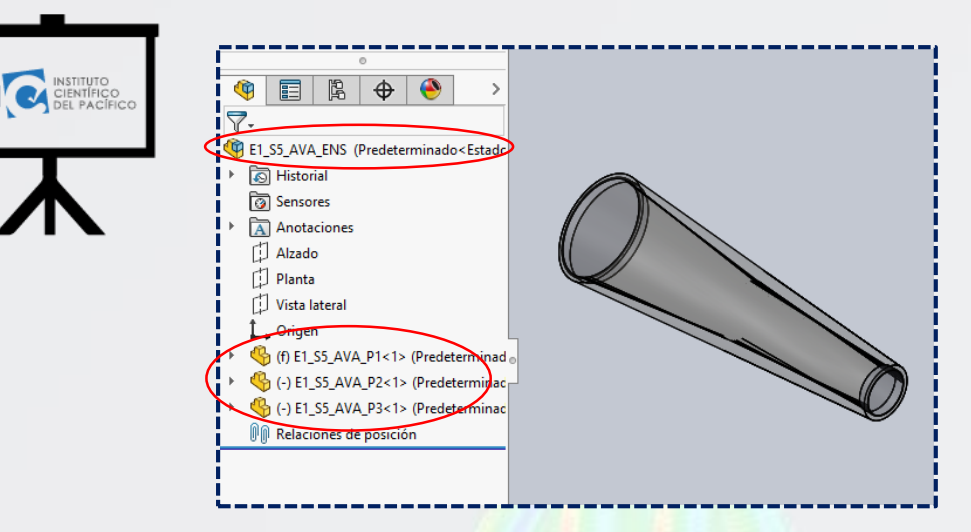

Luego, ir a la pestaña Complementos de SolidWorks y dar clic en SolidWorks Flow Simulation para así activarlo.

| Solidworks                                                                                                 | " - 🔚 - 🚔 - 🖘 - 🕟 - 🛢 🗉 @ -                                              | E1_S5_AVA_P1                                                                                 |
|----------------------------------------------------------------------------------------------------|--------------------------------------------------------------------------|----------------------------------------------------------------------------------------------|
| CircuitWorks PhotoView ScanTo3D SOLIDW<br>360                                                              | VORKS SOLIDWORKS SOLIDWORKS TolAnalyst<br>ion Routing Simulation Toolbox | SOLIDWORKS<br>Flow<br>Simulation                                                             |
| Operaciones Croquis Calcular DimXper<br>●<br>�<br>�<br>�<br>�<br>�<br>◆<br>◆<br>◆<br>◆<br>◆<br>◆<br>◆<br>◆ | t Complementos de SOLIDWORKS SOLIDWORKS MBD                              | SOLIDWORKS Flow Simulation<br>Carga o descarga el complemento<br>SOLIDWORKS Flow Simulation. |

A lo que abrirá una nueva pestaña llamada Flow Simulation, la cual contiene una serie de opciones para comenzar a realizar el cálculo.

| 3S SOL     | <b>.ID</b> WOR                  | KS 🕨     | <b>·</b>             | 论 - 🖫         | • 🚔      | • 🔊 • 🏷                | - 8   |                                | ⊕ <b>-</b>                          |                                                 |                  |
|------------|---------------------------------|----------|----------------------|---------------|----------|------------------------|-------|--------------------------------|-------------------------------------|-------------------------------------------------|------------------|
| 🤏 Wizard   | <b>1</b>                        | General  | )≊ij<br>]⊐: F<br>Sim | Flow<br>ulati | ⊳<br>Run | ©<br>≫©<br>Load/Unioad | V<br> | $\stackrel{\otimes}{\diamond}$ | Flow Simulation<br>Results Features | iii (<br>10 1 1 1 1 1 1 1 1 1 1 1 1 1 1 1 1 1 1 | Flow<br>Simulati |
| 🖹 Clone Pr | oject <table-cell></table-cell> | Settings | 20                   | -             |          |                        | •     | ۲                              | •                                   | 1                                               | ÷                |
| Ensamblaje | Diseño                          | Croquis  | Calcular             | Complem       | entos d  | de SOLIDWORK           | s soi | IDWO                           | RKS MBD                             | Simulatio                                       |                  |
| 🎕 🗉<br>7-  | •<br>  [2]                      | ⊕   €    | >                    |               |          |                        |       |                                |                                     | æ                                               | ,¤ 4 Ø           |

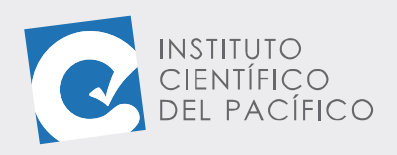

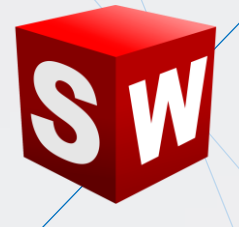

Ahora, dar clic en Wizard en la pestaña de Flow Simulation.

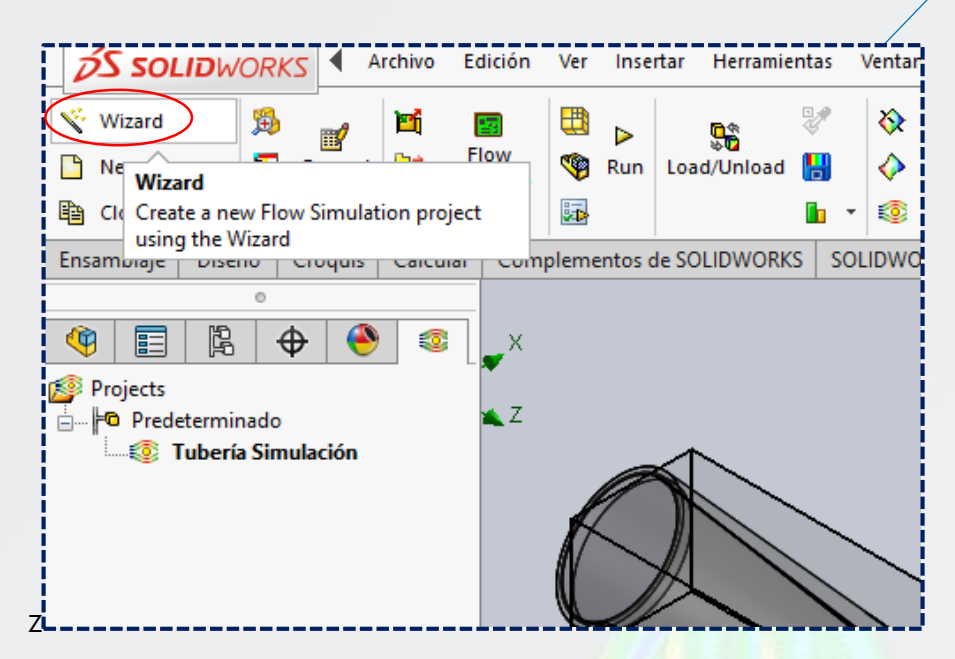

A lo que aparecerá un cuadro de diálogo. En **Project name** colocar Simulación 1 para luego dar clic en Next.

|                                                                                                    | Configuration to add the project<br>Configuration: Use Current |  |
|----------------------------------------------------------------------------------------------------|----------------------------------------------------------------|--|
| Heat Sources<br>Porous Media<br>Goals<br>Local Initial Meshes<br>Results<br>Mesh<br>Cut Plots<br>Surface Plots<br>Surfaces<br>Flow Trajectories | Configuration name: Predeterminado                             |  |

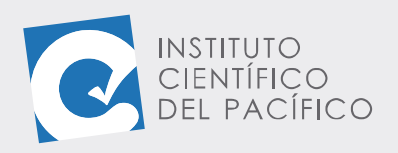

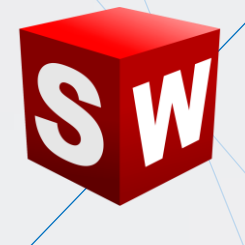

Seleccionar las unidades en el sistema internacional y hacer clic en Next.

|         | 2           | Unit system:      |           |                   |              |        |
|---------|-------------|-------------------|-----------|-------------------|--------------|--------|
| 11      | m           | System            | Path      | Cor               | nment        |        |
| K       |             | CGS (cm-g-s)      | Pre-Defin | ed CG             | S (cm-g-s)   |        |
|         | C           | FPS (ft-lb-s)     | Pre-Defin | ed FPS            | 6 (ft-lb-s)  |        |
|         |             | IPS (in-lb-s)     | Pre-Defin | ed IPS            | (in-lb-s)    | _      |
|         |             | (NMM (mm-g-s))    | Pre-Defin | ed NM             | M (mm-g-s)   |        |
| m/s     |             | SI (m-kg-s)       | Pre-Defin | ed SI(            | m-kg-s)      |        |
| ~       | i <b>tt</b> | USA               | Pre-Defin | ed US.            | A            |        |
| 13 A.   |             |                   |           |                   |              |        |
|         |             | Create new        | Name:     | NMM (mm-g-s) (mod | lified)      |        |
|         | mile/h      | Parameter         | Unit      | Decimals in resul | ts 1 SI unit | ^      |
| gal     | 1 R BORN    | 🖃 Main            |           |                   |              |        |
|         | STR.        | Pressure & stress | MPa       | .123456           | 1e-006       |        |
| A BROOM | 2           | Velocity          | mm/s      | None              | 1000         |        |
|         | lun ×       | Mass              | kg        | .123              | 1            |        |
| 1-4     | cm          | Length            | mm        | None              | 1000         |        |
| ka      | C100        | Temperature       | °C        | .12               | -273.15      |        |
| ny      | V Cm        | Physical time     | s         | .123              | 1            |        |
| 111 1   |             | Percentane        | %         | 12                | 1            | $\sim$ |

Ahora desactivar la opción **excluir cavidades sin condiciones de flujo** (**exclude cavities whitout flow conditions**). Además, la opción tipo de análisis debe estar marcado en **interno**. Luego de ello, dar clic en **Next**.

| Analysis type Considered Considered Consider | ler closed cavilies | - » |
|----------------------------------------------------------------------------------------------------|---------------------|-----|
| Physical Features<br>Heat conduction in solids<br>Radiation<br>Time-dependent<br>Gravity<br>Rotation                                                                                                    | Value               |     |

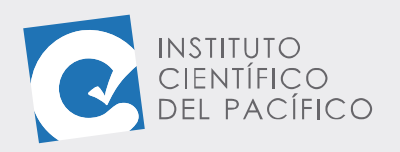

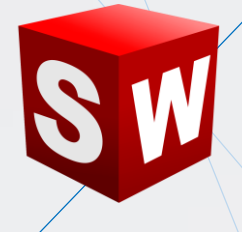

| zard - Default Fluid      |                     |                       |        | ?      |
|---------------------------|---------------------|-----------------------|--------|--------|
|                           | Fluids              | Path                  | ^      | New    |
|                           | + Gases             |                       |        |        |
|                           | 🕞 Liquids           |                       |        |        |
|                           | Pre-Defined         |                       |        |        |
|                           | Acetone             | Pre-Defined           |        |        |
|                           | Ammonia             | Pre-Defined           |        |        |
|                           | Argon               | Pre-Defined           |        |        |
|                           | Ethane              | Pre-Defined           |        |        |
|                           | Ethanol             | Pre-Defined           |        |        |
|                           | Ethylene            | Pre-Defined           |        |        |
|                           | Methane             | Pre-Defined           | Υ.     | Add    |
|                           | Project Fluids      | Default Fluid         |        | Remove |
|                           | Flow Characteristic | Value                 | _      |        |
| Contraction of the second | Flow type           | Laminar and Turbulent | $\sim$ |        |
|                           |                     |                       |        |        |
| C                         |                     |                       |        |        |

## En el siguiente cuadro de diálogo, expandir la categoría Liquids.

Seleccionar Water, para seguidamente dar clic en Add.

| Wizard - Default Fluid |                                                                                                    |                                                                                                |    | ?                    | × |
|------------------------|----------------------------------------------------------------------------------------------------|------------------------------------------------------------------------------------------------|----|----------------------|---|
|                        | Fluids<br>Propane<br>R123<br>R134a<br>R22<br>RC318<br>Water<br>Non-Newtonian Liquids<br>Compressible Liquids<br>Real Gases<br>Steam<br>Project Fluids | Path<br>Pre-Defined<br>Pre-Defined<br>Pre-Defined<br>Pre-Defined<br>Pre-Defined<br>Pre-Defined | ~  | New<br>Add<br>Remove | 0 |
|                        | Flow Characteristic<br>Flow type                                                                                                    | Value<br>Laminar and Turbulent                                                                 | ~  |                      | 0 |
|                        | < Back                                                                                                    | Next > Canc                                                                                    | el | Help                 |   |

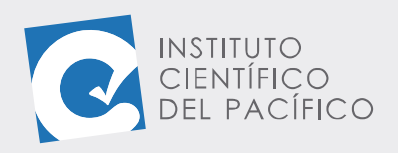

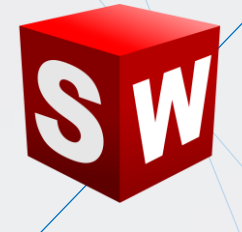

Una vez definido todo, dar clic en **Next.** 

| Wizard - Default Fluid |                                                                             |                                                                                 | ? ×     |
|------------------------|-----------------------------------------------------------------------------|---------------------------------------------------------------------------------|---------|
|                        | Fluids Oxygen Vropane R123 R134a R22 RC318 Non-Newtonian Liquids Real Gases | Path<br>Pre-Defined<br>Pre-Defined<br>Pre-Defined<br>Pre-Defined<br>Pre-Defined | New (>) |
|                        | Project Fluids<br>Water ( Liquids )<br>Flow Characteristic                  | Default Fluid                                                                   | Remove  |
| C                      | Cavitation < Back                                                           | Next> Cancel                                                                    | ) Help  |

Después Next nuevamente.

| Wizard - Wall Conditions |                                             |                         | ? ×      |
|--------------------------|---------------------------------------------|-------------------------|----------|
|                          | Parameter<br>Default wall thermal condition | Value<br>Adiabatic wall |          |
| Star Philade             | Roughness                                   | 0 micrometer            |          |
| ţ                        |                                             |                         |          |
|                          |                                             | Depe                    | ndency ( |
|                          | < Back Next >                               | Cancel                  | Help     |

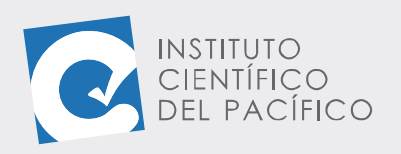

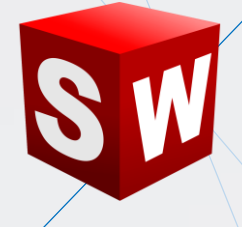

#### Y para terminar, dar clic en Finish.

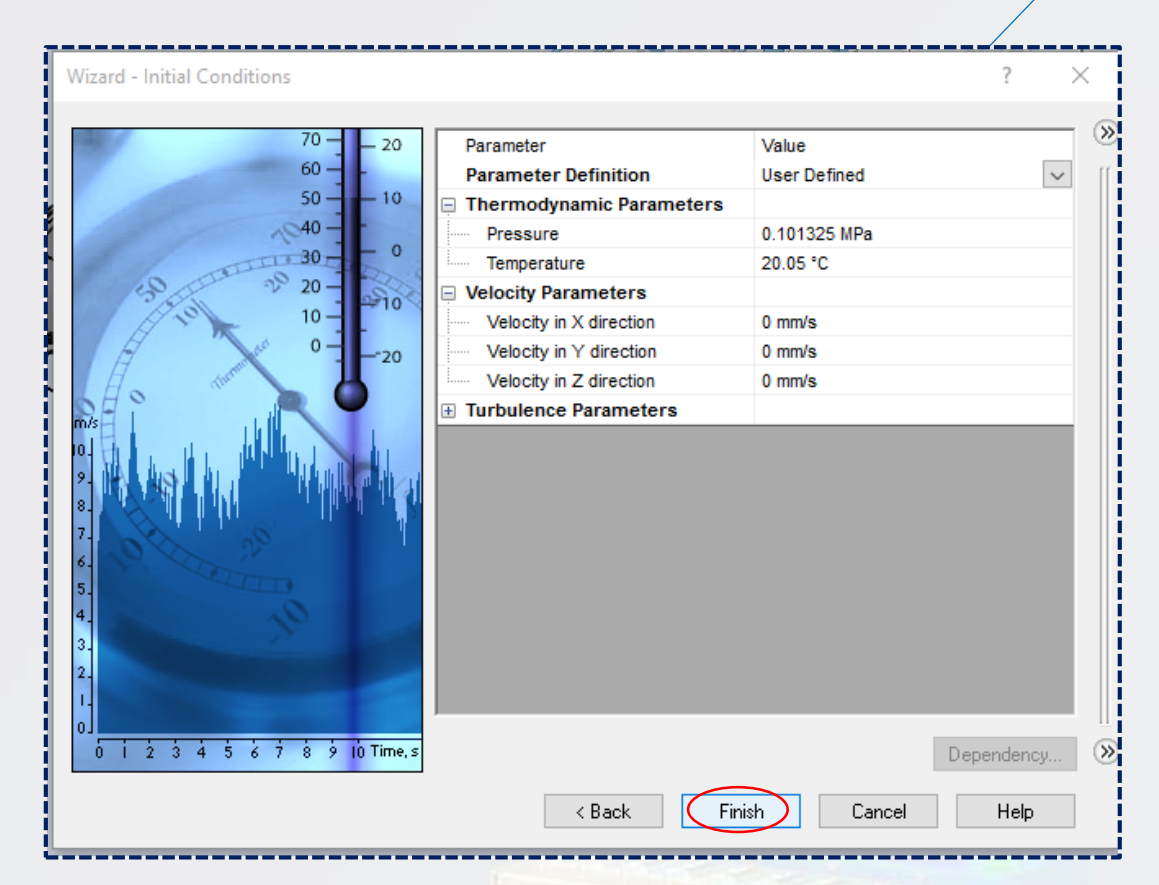

Ahora se ha generado el volumen de control.

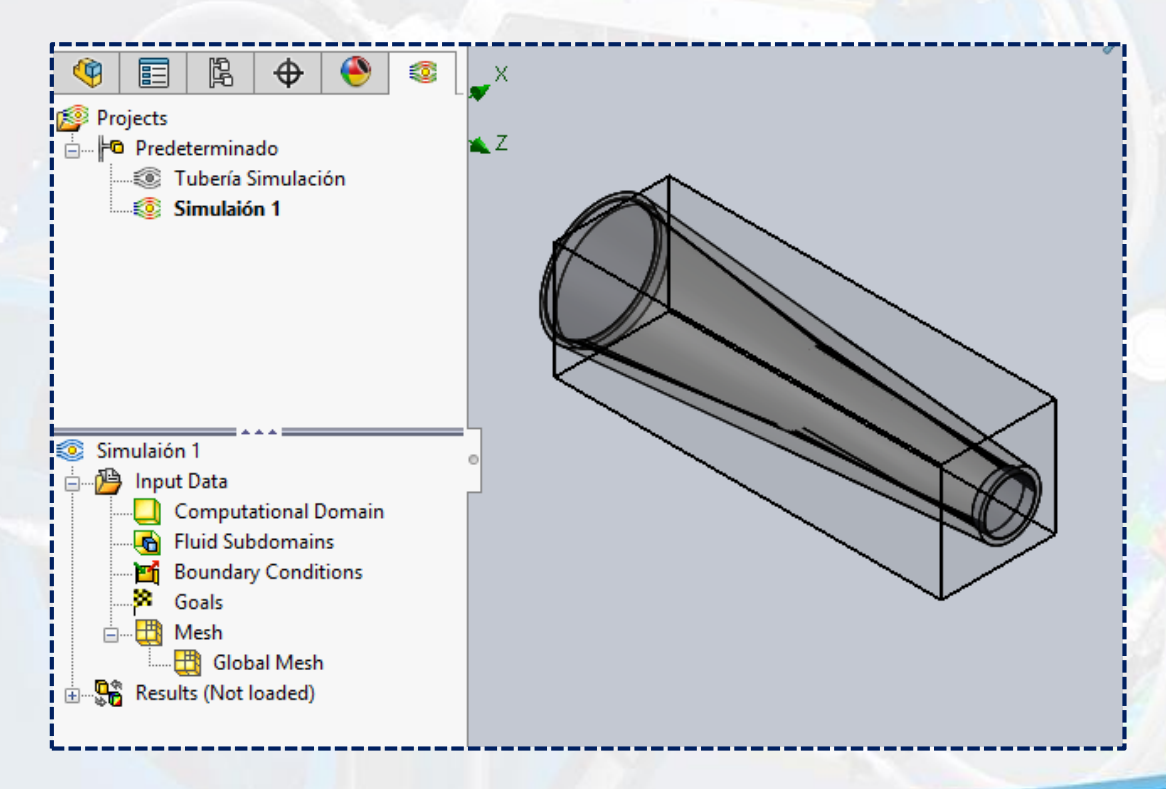

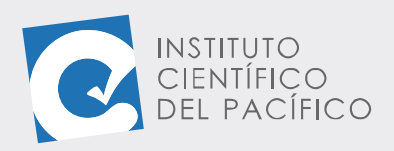

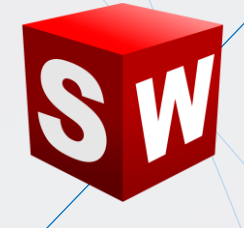

Como paso siguiente, configurar las condiciones a la entrada y a la salida. Para ello, en **Boundary Conditions**, hacer clic derecho y seleccionar **Insert Boundary Condition**; por lo que aparecerá un nuevo panel.

| 🍳 🗐 🖹 🔶 🧕                  | X                | 🍳 🛱 🛱 🌒                                | ٢   |
|----------------------------|------------------|----------------------------------------|-----|
| 😰 Projects                 |                  | 📴 Boundary Condition                   | ?   |
| 🗄 🗝 Predeterminado         | 🛳 Z              | V X                                    |     |
|                            | -                |                                        |     |
| Simulaión 1                |                  | Selection                              | ~ ^ |
|                            |                  | ▼ ↓ Global Coordinate System           |     |
| Simulaión 1                |                  | Reference axis: X                      | ~   |
| input Data                 | •                | Тура                                   |     |
| Computational Domain       |                  |                                        |     |
| Fluid Subdomains           |                  |                                        |     |
| Boundary Conditions        |                  | Inlet Mass Flow                        |     |
|                            | undary Condition | Inlet Velocity                         |     |
| 🗄 🖽 Mesh                   |                  | Outlet Mass Flow<br>Outlet Volume Flow |     |
| 🛄 Global Mesh              |                  | Outlet Velocity                        |     |
| 🗄 🖫 🦉 Results (Not loaded) |                  | L                                      | _   |
|                            |                  |                                        |     |

Lo primero será definir una velocidad de entrada, en la cara delantera, con clic secundario se selecciona la opción **Seleccionar otra**.

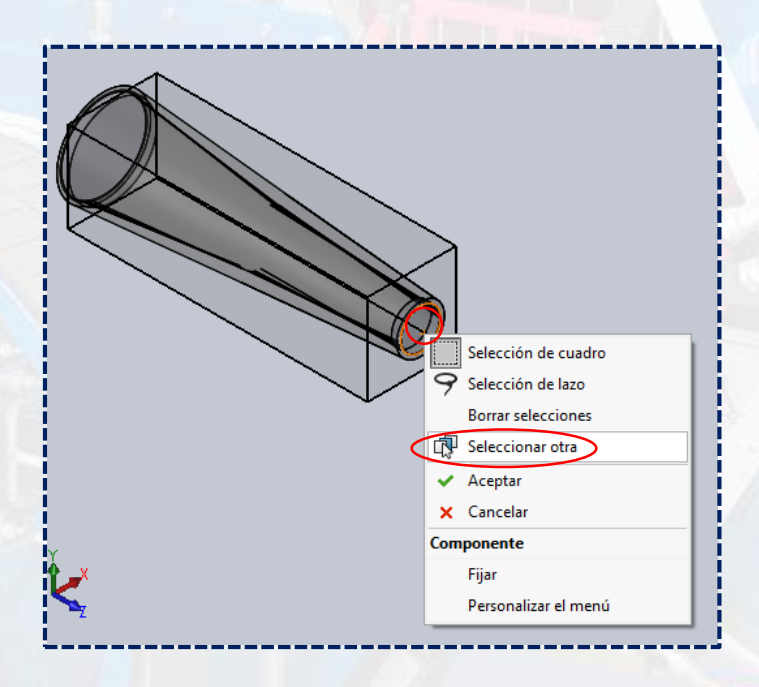

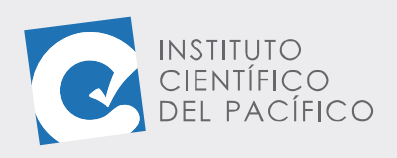

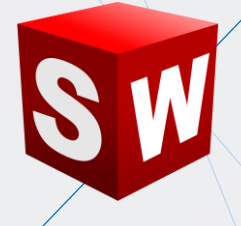

Usar la cara interna.

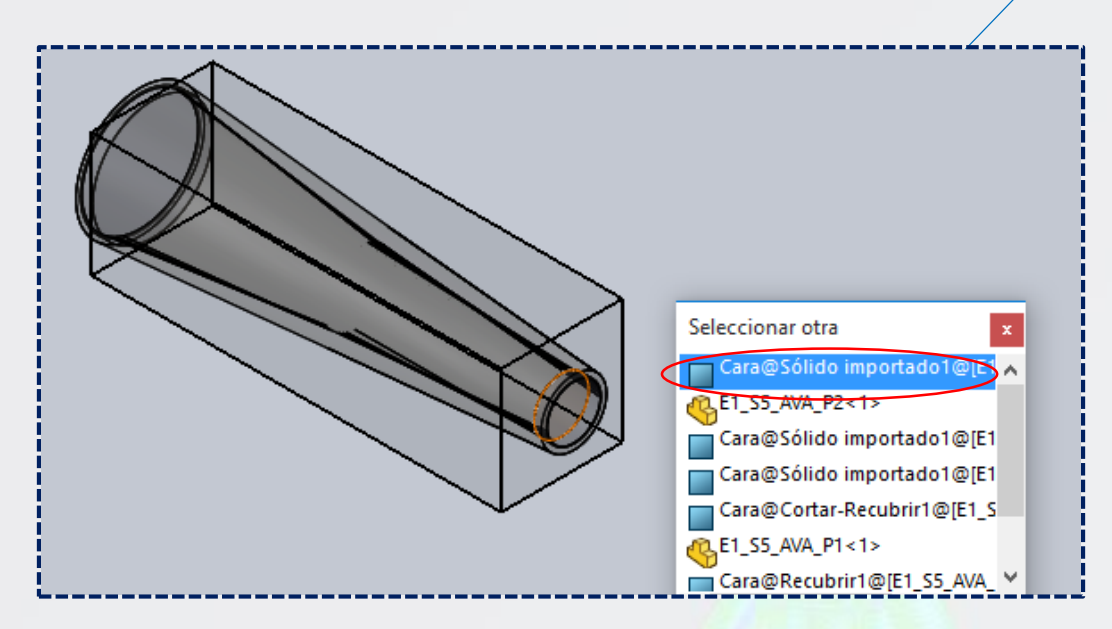

Ir a Type y seleccionar Inlet Velocity, para luego en Flow Parameters introducir el valor de 3 m/s.

| 🍳 🗉 🕅 🗘 🔶 🧕                                                                                                    |                          |
|----------------------------------------------------------------------------------------------------|--------------------------|
| 🗃 Boundary Condition 🛛 🕐                                                                                             |                          |
| ✓ ×                                                                                                    |                          |
| Cara<1>@E1_S5_AVA_P2-1                                                                                               | x<br>Z                   |
|                                                                                                    |                          |
| Inlet Mass Flow<br>Inlet Velocity<br>Outlet Mass Flow<br>Outlet Volume Flow<br>Outlet Volume Flow<br>Outlet Velocity |                          |
| Flow Parameters                                                                                                    | Inlet Velocity<br>3 mm/s |

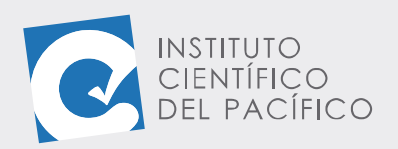

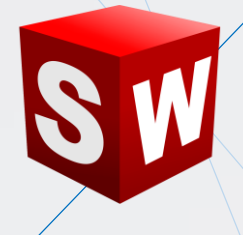

Finalmente, activar la casilla **Fully developed flow** y, una vez definido todo, **aceptar.** 

| 🍳 🖹 🖹 🔶 🧕                            | 🍳 🗐 🖗 🔶 🚳                              |
|--------------------------------------|----------------------------------------|
| 🖬 Boundary Condition 🛛 🕐             | 📴 Boundary Condition 🛛 🕐               |
| ✓ ×                                  | ×                                      |
| Cara<1>@E1_S5_AVA_P2-1               | Cara<1>@E1_S5_AVA_P2-1                 |
| 🚑 Face Coordinate System             | 🗸 Face Coordinate System               |
| Reference axis: X V                  | Reference axis: X V                    |
| Туре                                 | Туре ^                                 |
|                                      | 🖹 🚱 🚥                                  |
| Inlet Mass Flow<br>Inlet Volume Flow | Inlet Mass Flow                        |
| Inlet Velocity Outlet Mass Flow      | Inlet Velocity                         |
| Outlet Volume Flow                   | Outlet Mass Flow<br>Outlet Volume Flow |
| Outlet Velocity                      | Outlet Velocity                        |
| Flow Parameters                      | Flow Parameters                        |
|                                      |                                        |
| V 3 mm/s 🛉 🎜                         | V 3 mm/s 🛉 🎜                           |
| Fully developed flow                 | Fully developed flow                   |

Por lo que se cargará.

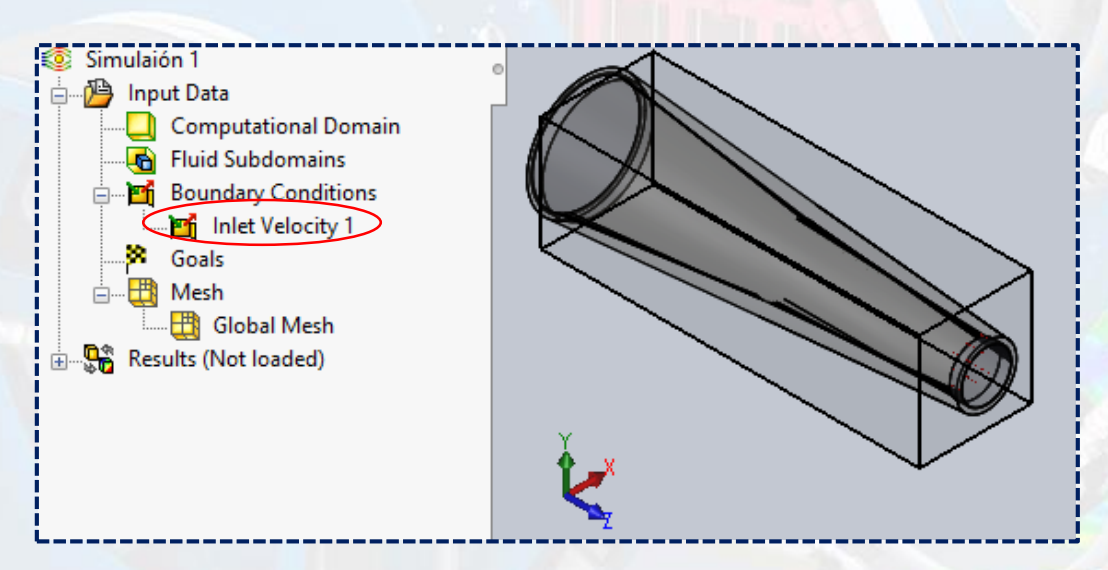

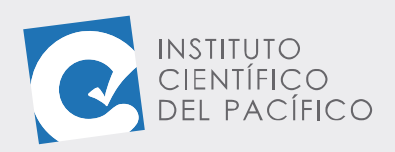

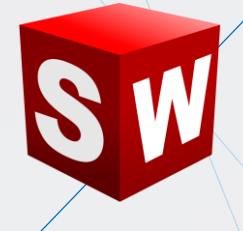

Lo siguiente es configurar la salida; para esto, repetir los pasos anteriores, por lo que se debe empezar dando clic secundario y seleccionar **Insert Boundary Condition**.

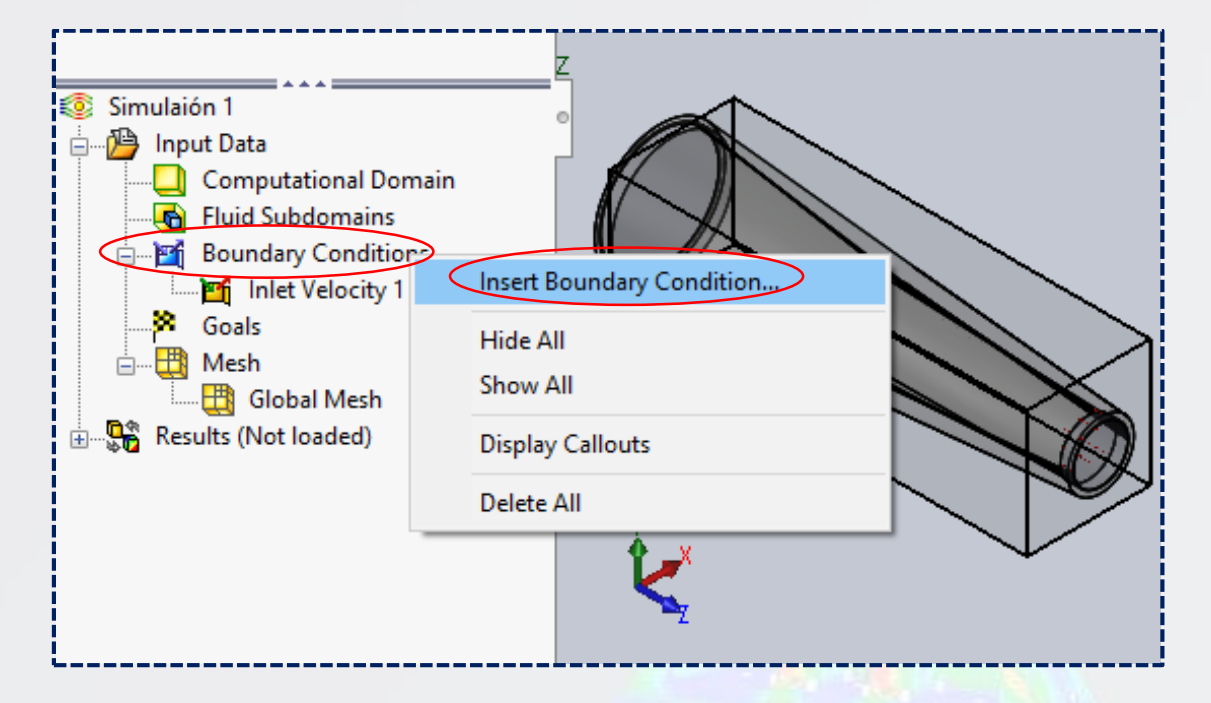

Luego, seleccionar **Pressure Openings** en **Type** e ir a la cara posterior, clic derecho y escoger **Seleccionar otra**.

| Selection | Selección de cuadro<br>Selección de lazo<br>Borrar selecciones<br>Seleccionar otra<br>Aceptar<br>Componente<br>Ocultar<br>Fijar<br>Insert Boundary Condition +<br>Insert Fan<br>Insert Surface Goals |  |
|-----------|----------------------------------------------------------------------------------------------------|--|
|-----------|----------------------------------------------------------------------------------------------------|--|

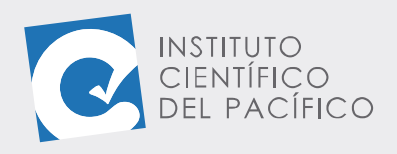

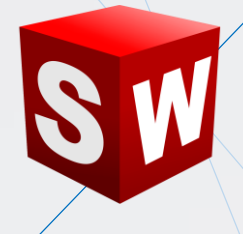

Por lo que se deberá dar clic en la cara interna que se muestra.

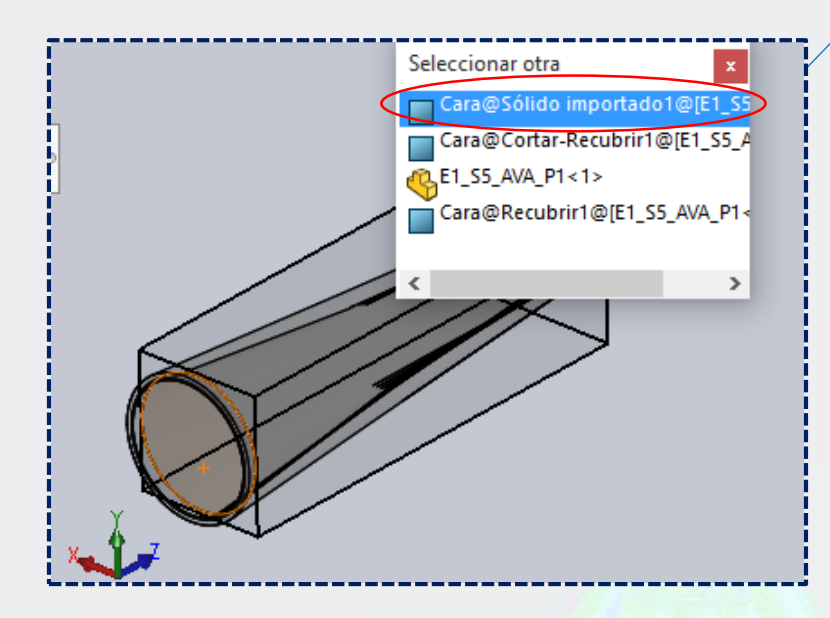

Y una vez definido todo, dar **aceptar.** 

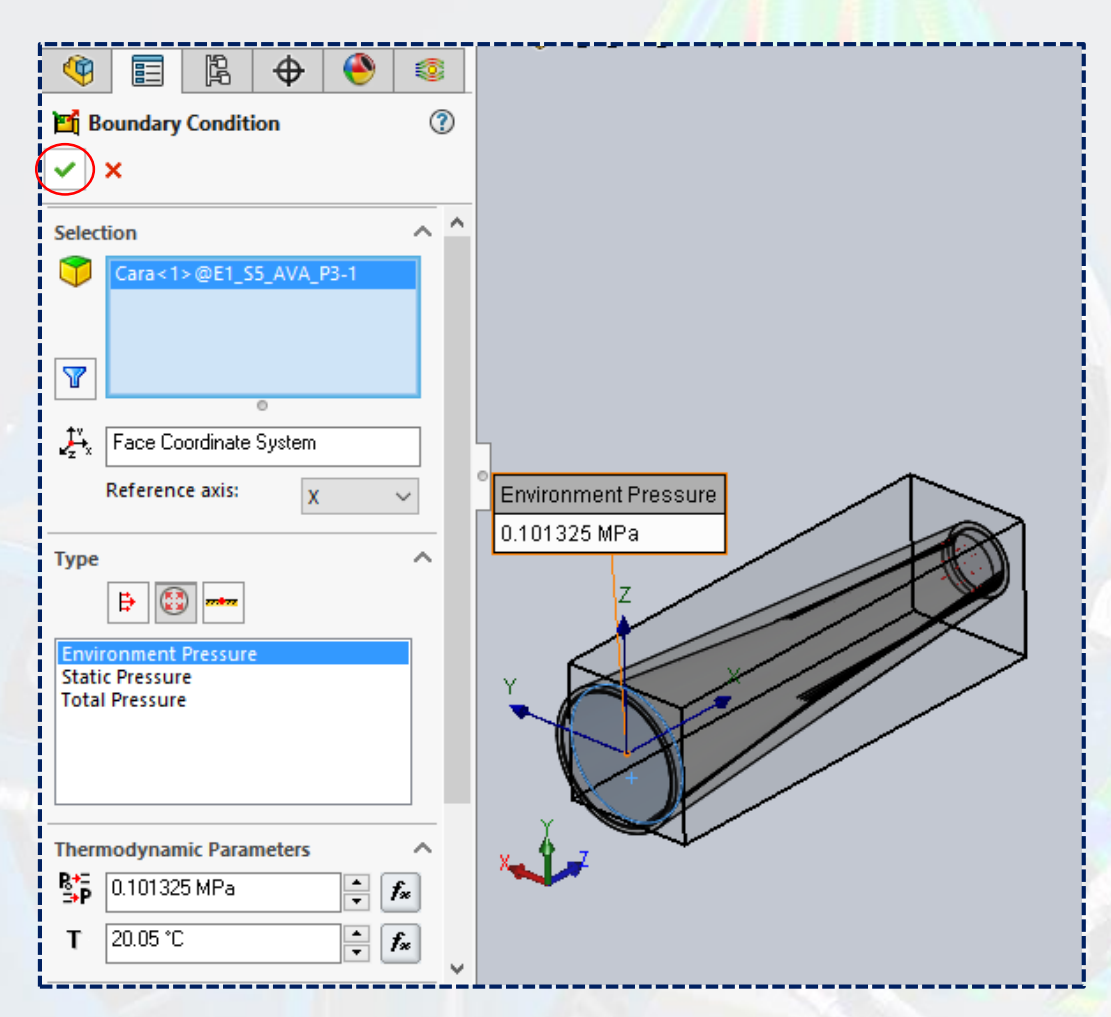

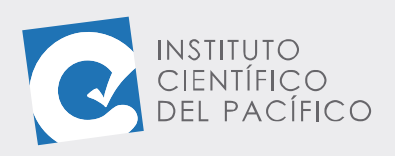

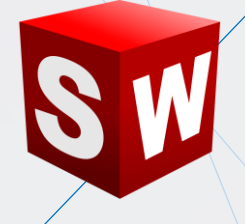

Por lo que se cargará.

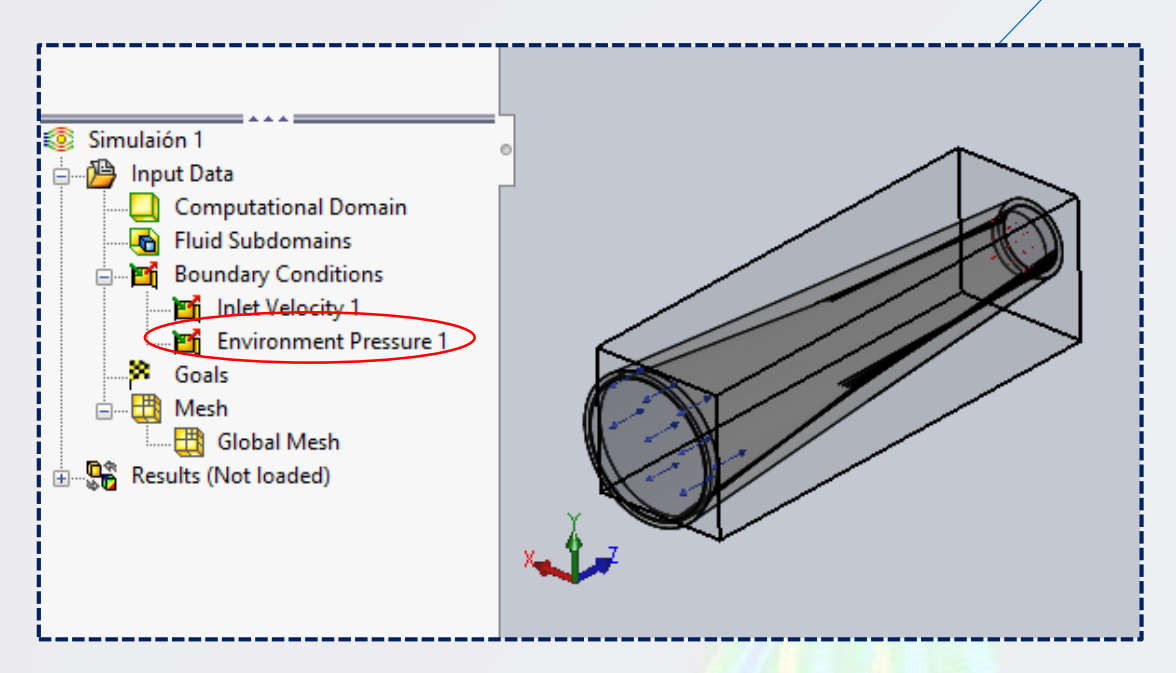

El siguiente paso será definir los objetivos **goals** del estudio. Para ello, en la barra de estado del modelo ir a **Goals**, dar clic secundario y seleccionar la opción **Insert Surface Goals**.

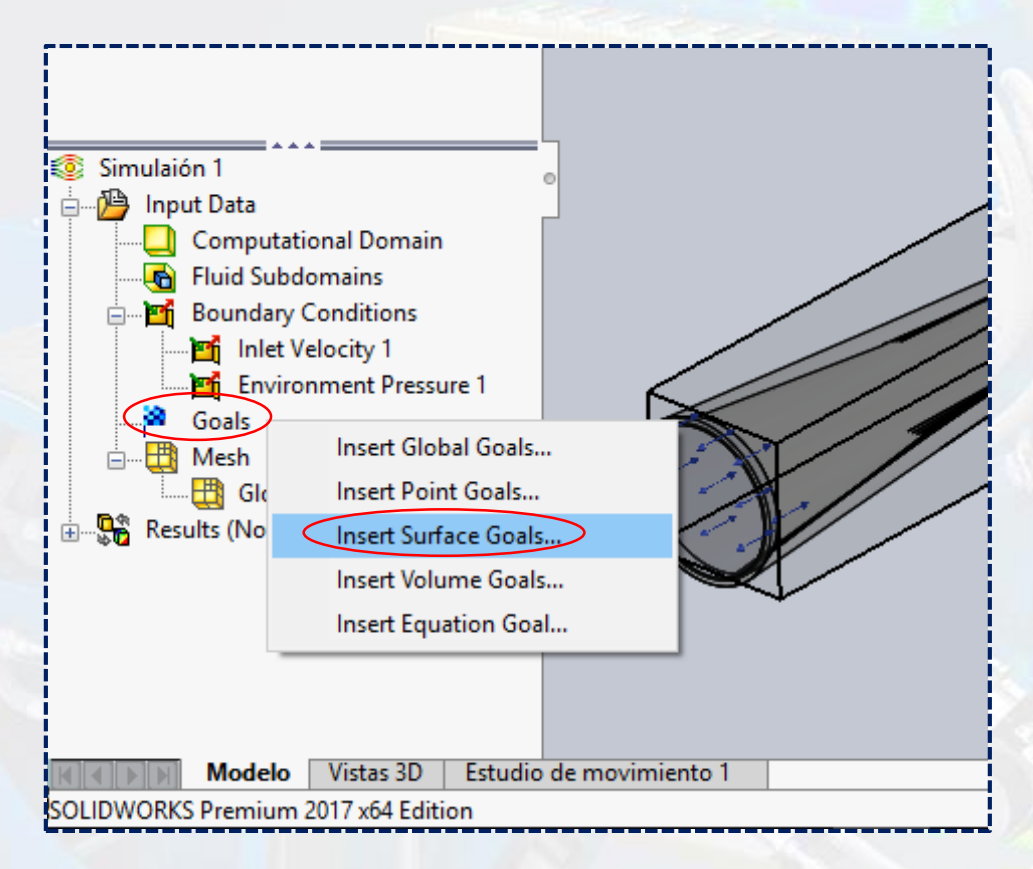

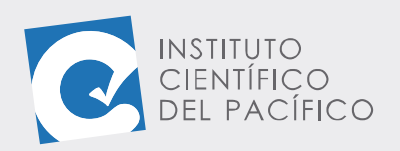

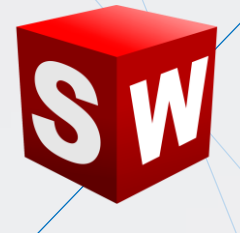

Al desplegarse el cuadro de selección, tildar la opción flujo volumétrico

#### Volume Flow Rate.

| 🍳 🗐 🕅                      |          |         |
|----------------------------|----------|---------|
| 🂐 Surface Goals            | ?        |         |
| V X                        |          |         |
| · ^                        |          |         |
| Selection                  | ^ ^      |         |
|                            |          |         |
|                            | _        |         |
|                            | _        | •       |
| Parameter Min A\ Ma> Bu Us | ^        |         |
|                            |          |         |
|                            |          |         |
| Town and two (Eluid)       |          |         |
| Mean Padiant Tempera       |          |         |
|                            |          |         |
|                            |          |         |
|                            |          |         |
| Mass Flow Bate             |          |         |
| Volume Flow Rate           |          |         |
| CAD Area                   |          |         |
| Area (Fluid) Volume        | Flow Rat | e 🛌 🖞 🚅 |
| Velocity                   |          |         |
| Velocity (X)               |          |         |
| Velocity (Y)               |          |         |
|                            | ×        |         |

Después, en la cara posterior, seleccionar la cara interna con la opción de clic secundario; seleccionar otra para definir la referencia del flujo.

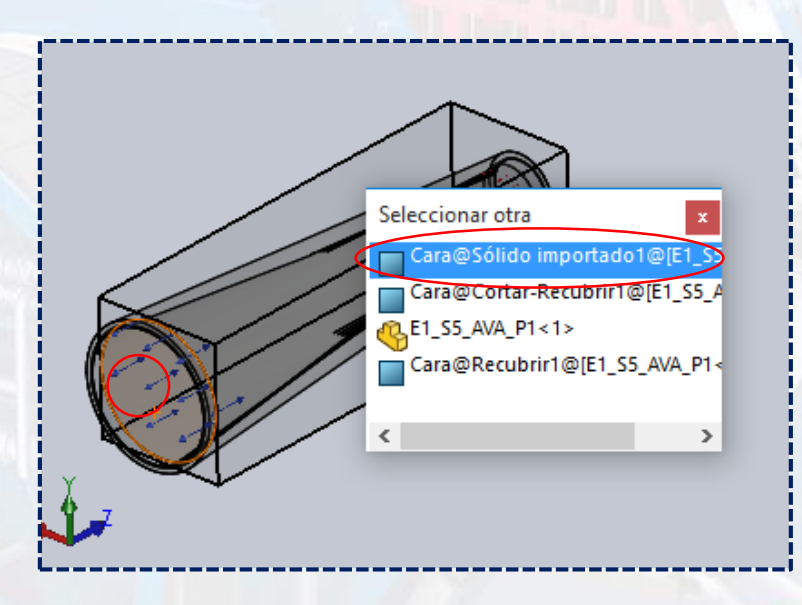

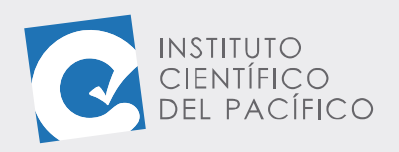

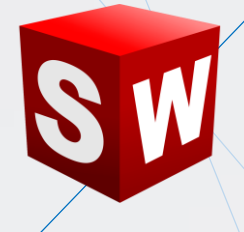

| 1 | 🕅 Surface Goals                                                                                                    | ? | ) |      |   | <br> | <br> |
|---|----------------------------------------------------------------------------------------------------|---|---|------|---|------|------|
| ( | ×                                                                                                    |   |   |      |   |      |      |
| į | Selection                                                                                                    | ^ | ^ | -    |   |      |      |
|   | Cara<1>@E1_S5_AVA_P3-1                                                                                                    |   |   |      |   |      |      |
| į | Parameters                                                                                                    | ^ |   |      |   |      |      |
|   | Parameter       Mir       Ai       Max       Bu       Us         Static Pressure       Image: Image: | ^ |   | Ý    | Ć |      |      |
| ł | Area (Fluid)                                                                                                    |   |   | x. 1 | 7 |      |      |

Y una vez definido todo, dar **aceptar.** 

Lo siguiente será definir el área de salida de la misma manera que en el paso anterior, seleccionar la opción **Insert surface goals** y clic en **CAD Area**.

| 🌂 Surface Goals               | ?   |                        |
|-------------------------------|-----|------------------------|
| ✓ ×                           |     |                        |
| Selection                     | ^ ^ |                        |
| Cara<1>@E1_S5_AVA_P3-1        |     |                        |
|                               |     |                        |
|                               |     |                        |
| 0                             |     |                        |
| Parameters                    | ^   |                        |
| Parameter Min Ai Mai Bu Us 🔺  | -   |                        |
| Static Pressure               |     |                        |
| Total Pressure                |     |                        |
| Dynamic Pressure              |     |                        |
| Temperature (Fluid)           |     |                        |
| Mean Radiant Tempera 📙 📙 🔛 🗹  |     |                        |
| Operative Temperature 🗌 🗌 🗌 🗹 |     |                        |
| Draught Rate                  |     |                        |
| Density (Fluid)               |     |                        |
| Mass Flow Rate                |     |                        |
| Volume Flow Rate              |     |                        |
| CAD Area                      |     | $\chi \longrightarrow$ |
| Area (Fluid)                  |     | <u>x_ Ŷ_7</u>          |

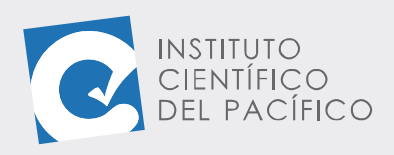

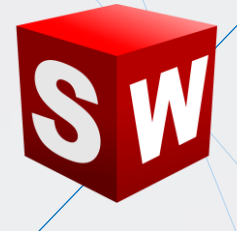

Lo siguiente será insertar una ecuación.

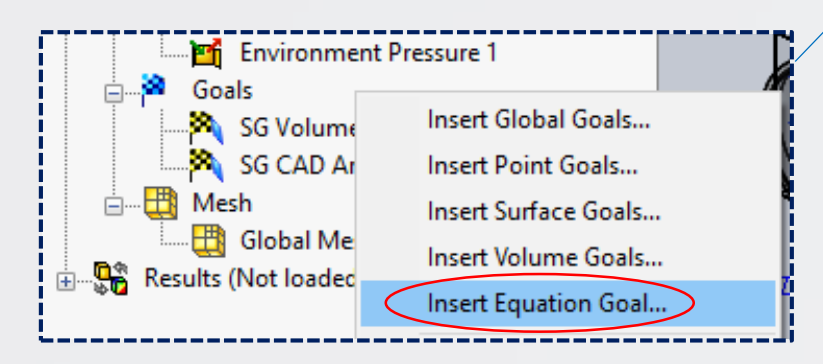

A lo que aparecerá un nuevo panel en la parte inferior.

| E K        | ) Equati    | ion Goal 1 |             |          |          | No unit    |                      |
|------------|-------------|------------|-------------|----------|----------|------------|----------------------|
| Expression |             |            |             |          |          |            |                      |
| ase spe    | cify an exp | ression. T | To add area | a or vol | ume plea | ase create | an appropriate goal. |
| 7          | 8           | 9          | +           | (        | sin      | exp        | π                    |
| 4          | 5           | 6          | -           | )        | COS      | In         | g                    |
| 1          | 2           | 3          | ×           | ^        | tan      | lg         | R                    |
| 0          | E           |            | 1           | 1        | abs      |            | σ                    |

Escribir Velocidad de Salida como el título de la ecuación.

| × 🖬 🛛      | n 🔽        | elocidad de S | Salida           |               | No unit     |                   |  |  |
|------------|------------|---------------|------------------|---------------|-------------|-------------------|--|--|
| Expression | Expression |               |                  |               |             |                   |  |  |
| Please spe | ecity an   | expression    | n. To add area d | or volume ple | ease create | an appropriate go |  |  |
| 7          | 8          | 9             | +                | ( sin         | exp         | π                 |  |  |
| 4          | 5          | 6             | -                | ) cos         | In          | g                 |  |  |
| 1          | 2          | 3             | ×                | ^ tan         | lg          | В                 |  |  |
| 0          | E          |               | 1                | √ abs         |             | σ                 |  |  |
| 🗹 Use f    | or conve   | rgence cont   | rol              |               |             |                   |  |  |

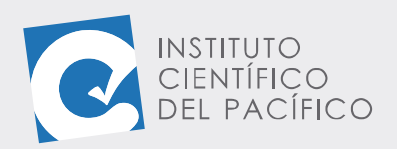

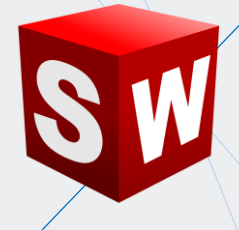

Y en el campo **Expression** se debe seleccionar **{SG volume flow rate 1} / {SG CAD area 1}** que está en los **goals** como fórmula para el cálculo de la velocidad de salida.

|                  | Goals<br>Goals<br>SG Volume Flow Rate 1<br>SG CAD Area 1<br>Mesh<br>Global Mesh<br>Results (Not loaded) |   |   |  |   |              |     | Ľ.  | 7 | × | ↓<br>↓ |
|------------------|----------------------------------------------------------------------------------------------------|---|---|--|---|--------------|-----|-----|---|---|--------|
| × 🖻              | Velocidad de Salida Volume flow rate                                                                    |   |   |  |   |              |     |     |   |   |        |
| Expre:<br>{SG Vo | Expression<br>{SG Volume Flow Rate 1}/{SG CAD Area 1}                                                   |   |   |  |   |              |     |     |   |   |        |
|                  | 7                                                                                                    | 8 | 9 |  | + | (            | sin | exp |   | π |        |
|                  | 1                                                                                                    | 5 | 6 |  | - | )            | COS | In  |   | g |        |
|                  |                                                                                                    | 2 | 3 |  | × | ^            | tan | lg  |   | R |        |
|                  | )                                                                                                    | Е |   |  | / | $\checkmark$ | abs |     |   | σ |        |
|                  | Use for convergence control                                                                             |   |   |  |   |              |     |     |   |   |        |
| SOLIDV           | Modelo Vistas 3D Estudio de movimiento 1 Equation Goal SOLIDWORKS Premium 2017 x64 Edition              |   |   |  |   |              |     |     |   |   |        |

Acto seguido, correr el análisis, por lo tanto, dar clic en Run.

| S SOLID         | WORKS        | 🕒 - 🗁 - 🔚 - 🚔 - 🏹 - 💽 - 🕄    | E 🔅 -                               |
|-----------------|--------------|------------------------------|-------------------------------------|
| 🥎 Wizard        | ₿ 🚮          | 🖬 🔳 🖳 🙀 💞                    | 🕸 🏒                                 |
| 🕒 New           | General      | Simulati 📽 Run Load/Unload 💾 | Flow Simulation<br>Results Features |
| 🗎 Clone Project | t 🔞          | 🕅 🗸 🖬 🔽 🖬                    | r 💿 🕌                               |
| Ensamblaje Di   | seño Croquis | Calcular Compleme Run        | LIDWORKS MBD Flow                   |
|                 | 0            | Run the active project       |                                     |
| 🍳 🗉 🛛           | Ê 🕂 🍕        |                              |                                     |
| 😥 Projects      |              |                              | ;                                   |

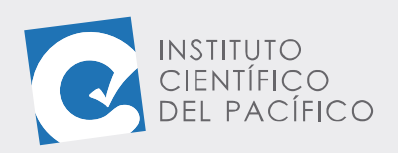

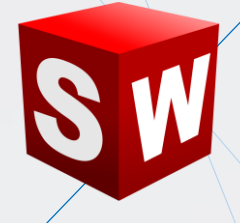

Y nuevamente a **Run** en la ventana que aparezca.

| Run                                                                                                    | ? ×                  |
|----------------------------------------------------------------------------------------------------|----------------------|
| Startup         Mesh         Solve         New calculation         Continue calculation                                                                                                    | Run<br>Close<br>Help |
| CPU and memory usage<br>Run at: This computer ✓<br>Use [use all] ✓ CPU(s)                                                                                                    |                      |
| Results processing after finishing the calculation          Image: Second second seco |                      |

Una vez finalizado el análisis se visualizan los resultados.

| ile Calculation View Insert   | Window Help                 |                                 |                |                   |  |
|-------------------------------|-----------------------------|---------------------------------|----------------|-------------------|--|
| <b>i</b> Info                 |                             | Log                             |                |                   |  |
| Parameter                     | Value ^                     | Event                           | Iteration      | Time              |  |
| Status                        | Solver is finished.         | Mesh generation started         |                | 00:22:54, Oct 14  |  |
| Total cells                   | 2,255                       | Mesh generation normally finish |                | 00:22:56 , Oct 14 |  |
| Fluid cells                   | 2,255                       | Preparing data for calculation  |                | 00:22:57, Oct 14  |  |
| Fluid cells contacting solids | 1,436                       | Calculation started             | 0              | 00:22:57, Oct 14  |  |
| Iterations                    | 52                          | Calculation has converged since | 51<br>51<br>52 | 00:23:06, Oct 14  |  |
| Last iteration finished       | 00:23:06                    | Goals are converged             |                |                   |  |
| CPU time per last iteration   | 00:00:00                    | Calculation finished            |                | 00:23:07, Oct 14  |  |
| Travels                       | 1.3                         |                                 |                |                   |  |
| Iterations per 1 travel       | 41                          |                                 |                |                   |  |
| C                             | 0.0.0                       | _                               |                |                   |  |
| Warning                       | Comment                     |                                 |                |                   |  |
| No warnings                   |                             |                                 |                |                   |  |
|                               |                             |                                 |                |                   |  |
|                               |                             |                                 |                |                   |  |
|                               |                             |                                 |                |                   |  |
|                               |                             | - hans to first decad           | la su a        |                   |  |
| eady                          | Contract Contract Contract  | biver is finished.              | Iterat         | ions : 52         |  |
| 1 II                          |                             |                                 |                |                   |  |
| Parameter                     | Value<br>Solver is finished |                                 | ń              |                   |  |
| Fluid cells                   | 810                         |                                 |                |                   |  |

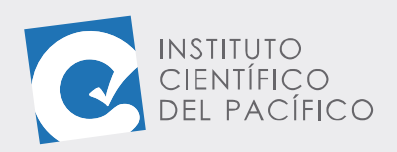

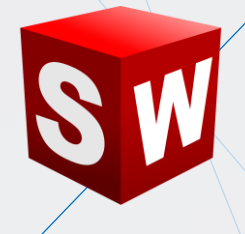

En la barra de estado expandir la opción **Results**, ubicar la opción **Goal Plots**, hacer clic secundario y luego **Insert**. En la nueva barra emergente seleccionar **All** (todas las opciones).

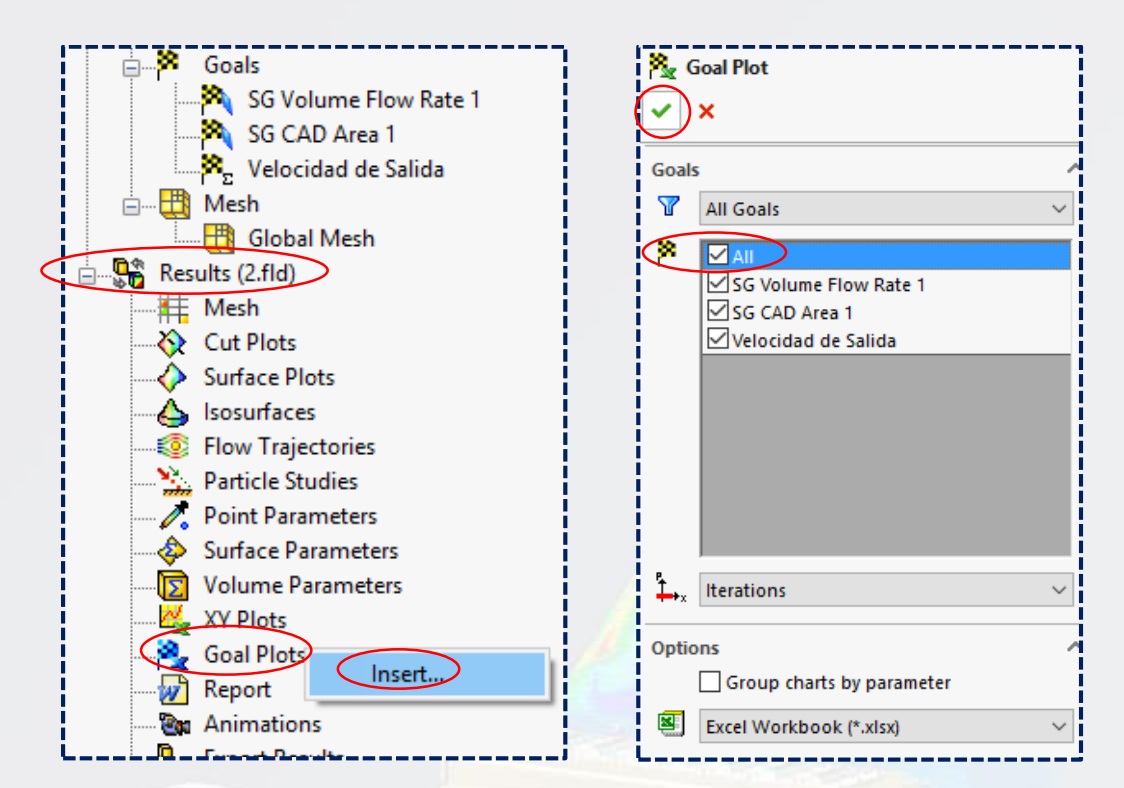

Ir a Goal Plot 1, clic derecho y seleccionar Show.

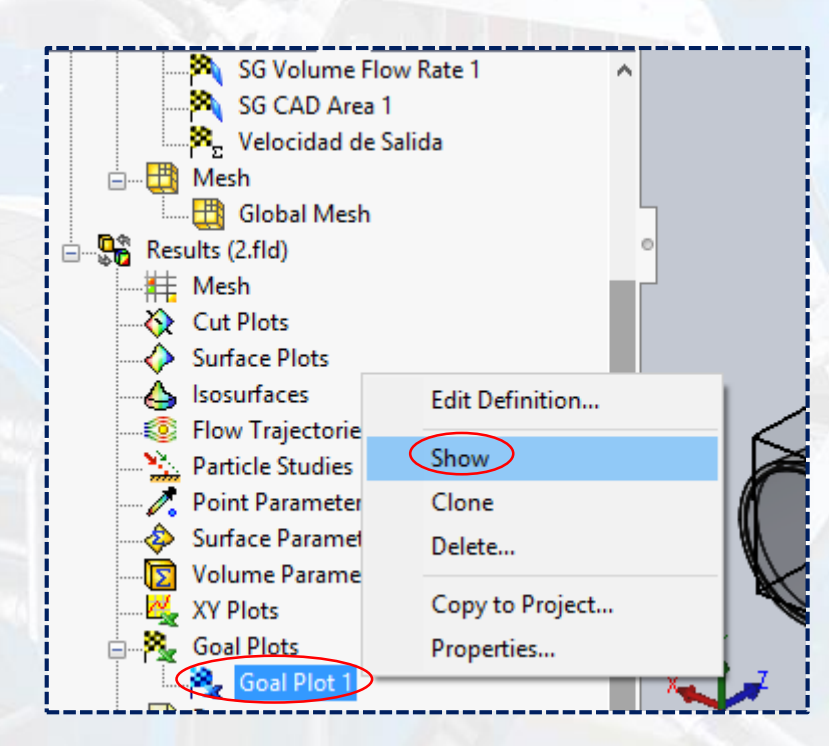

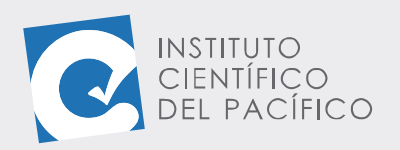

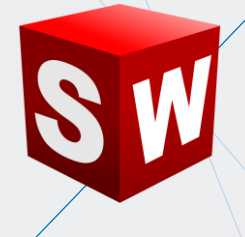

**SolidWorks** muestra los resultados del cálculo de velocidad de salida; para cerrarlo, dar clic derecho nuevamente y seleccionar **hide**.

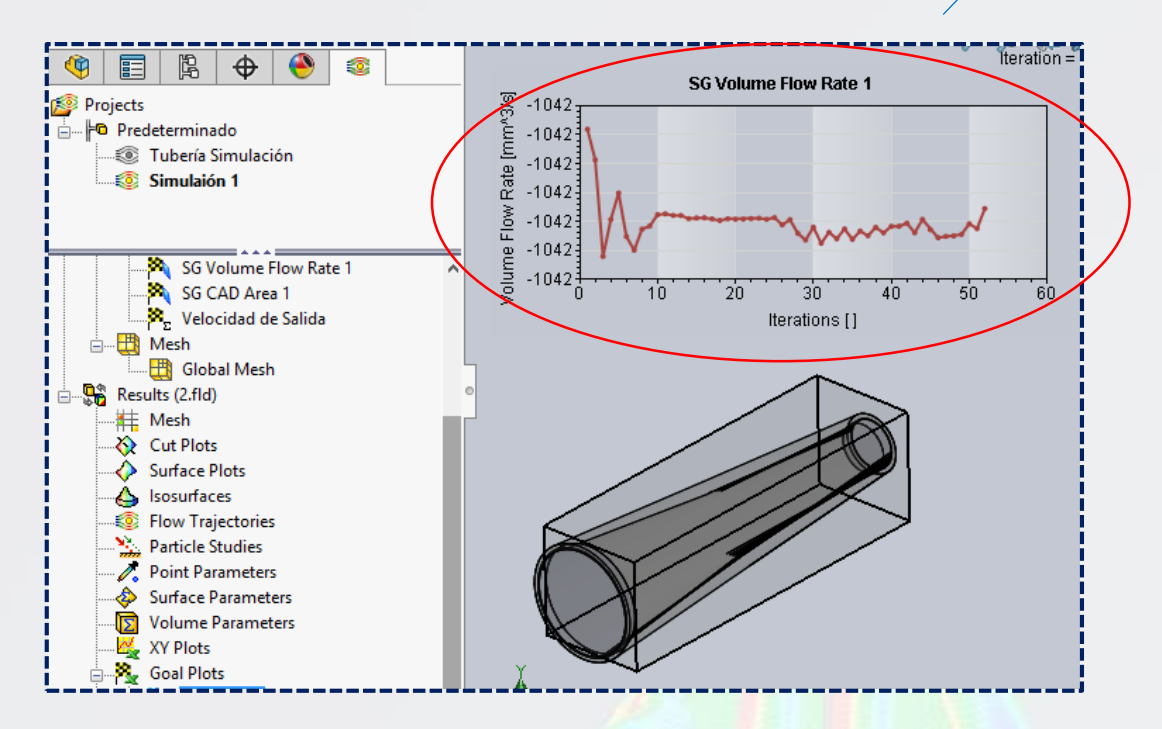

Para mostrar las trayectorias del flujo, en la barra de estado ubicar Flow Trajectories, con clic secundario seleccionar Insert y aparecerá un nuevo panel con una serie de opciones.

| Goals                                                                                 | ~ | <ul> <li>Flow Trajectories</li> <li>X</li> </ul> | 0             |
|---------------------------------------------------------------------------------------|---|--------------------------------------------------|---------------|
| ······À SG Volume Flow Rate 1<br>······À SG CAD Area 1<br>······À Velocidad de Salida |   | Message<br>Results are currently not loaded.     | ^ ^           |
| 🚊 🏥 Mesh                                                                              |   | Starting Points                                  | ^             |
| Results (Not loaded)                                                                  |   | 6                                                |               |
| Cut Plots                                                                             |   |                                                  |               |
| Surface Plots                                                                         |   | •                                                |               |
| Isosurfaces                                                                           |   | <b>2</b> 0                                       | ▲<br>▼        |
| Flow Trajectories                                                                     |   | 5 mm                                             | *<br>*        |
| Point Parameters                                                                      | 1 | Appearance                                       | ^             |
| Surface Parameters                                                                    | 1 | ~, <u>x</u>                                      |               |
| Volume Parameters                                                                     |   | 💸 Pipes                                          | ~             |
|                                                                                       |   | 🕨 1 mm                                           | •             |
| 🚊 📲 🙀 Goal Plots                                                                      |   | Pressure                                         | ~ 🛃           |
| 🔜 🌺 Goal Plot 1                                                                       |   | _ &> [n                                          |               |
| Panart .                                                                              |   | Modelo Vistas 3D                                 | Estudio de mo |

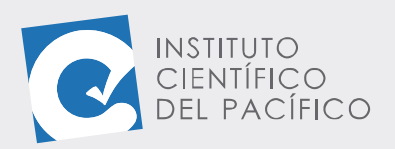

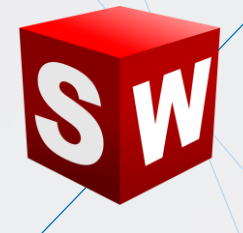

Seguidamente, desplegar en **Appearance** y seleccionar **Velocity**, para luego en **Starting point** colocar el valor de **45**.

| Flow Trajectories                 | (?  | Flow Trajectories                 | ?      |
|-----------------------------------|-----|-----------------------------------|--------|
| ✓ ×                               |     | ✓ ×                               |        |
| Message                           | ^ ^ | Message                           | ^ ^    |
| Results are currently not loaded. |     | Results are currently not loaded. |        |
| Starting Points                   | ^   | Starting Points                   | ~      |
| ₩ • 💦 × <sub>Yz</sub>             |     | ** <sub>#</sub>                   |        |
|                                   |     |                                   |        |
|                                   |     |                                   |        |
| Fixed Color<br>Density (Fluid)    |     |                                   |        |
| Pressure                          |     | •                                 |        |
| Emperature (Fluid)                |     | <b>4</b> 5                        | ▲<br>▼ |
| Velocity (X)                      |     | 5 mm                              | Å      |
| Velocity (7)                      |     |                                   |        |
| Appe: Mach Number                 | ~   | Appearance                        | ~      |
| Velocity RRF (X)                  |     | 23 Q2                             |        |
| Velocity RRF (Y)                  |     |                                   |        |
| Verocity KKF (2)                  | ~   | 😹 Pipes                           | ~      |
| Relative Pressure                 |     | • 1 mm                            | •      |
| Add Parameter                     |     |                                   | -      |
| Pressure                          | ~ 🕅 | Velocity                          | ~ 🛃    |
| _ <i>œ</i> ⊿                      | · · |                                   |        |

Finalmente, seleccionar la cara interna y, con todo definido, dar **aceptar**.

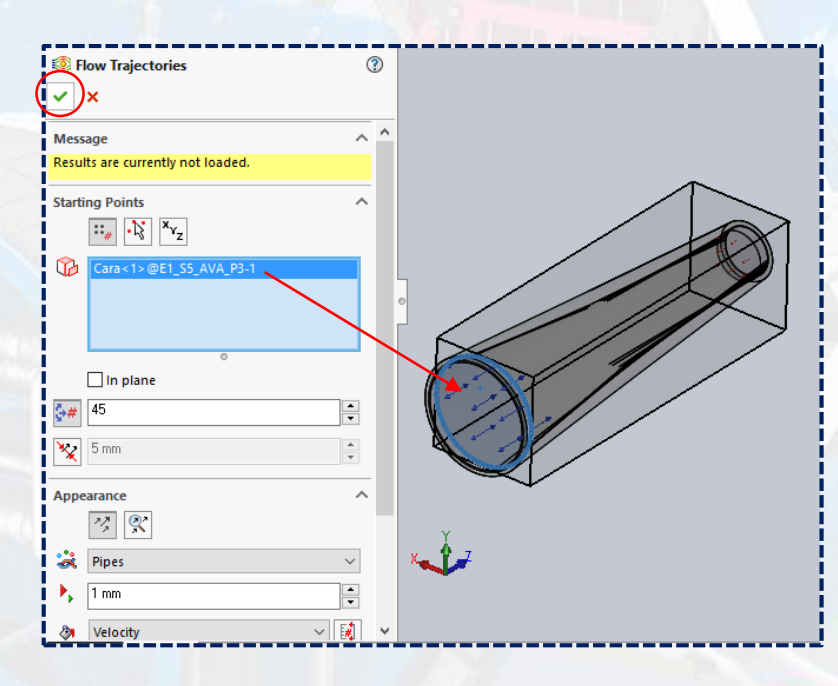

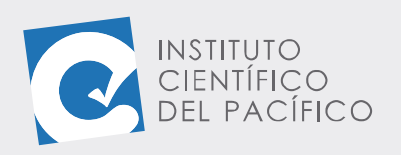

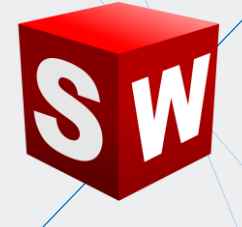

Y así se mostrarán las líneas de flujo.

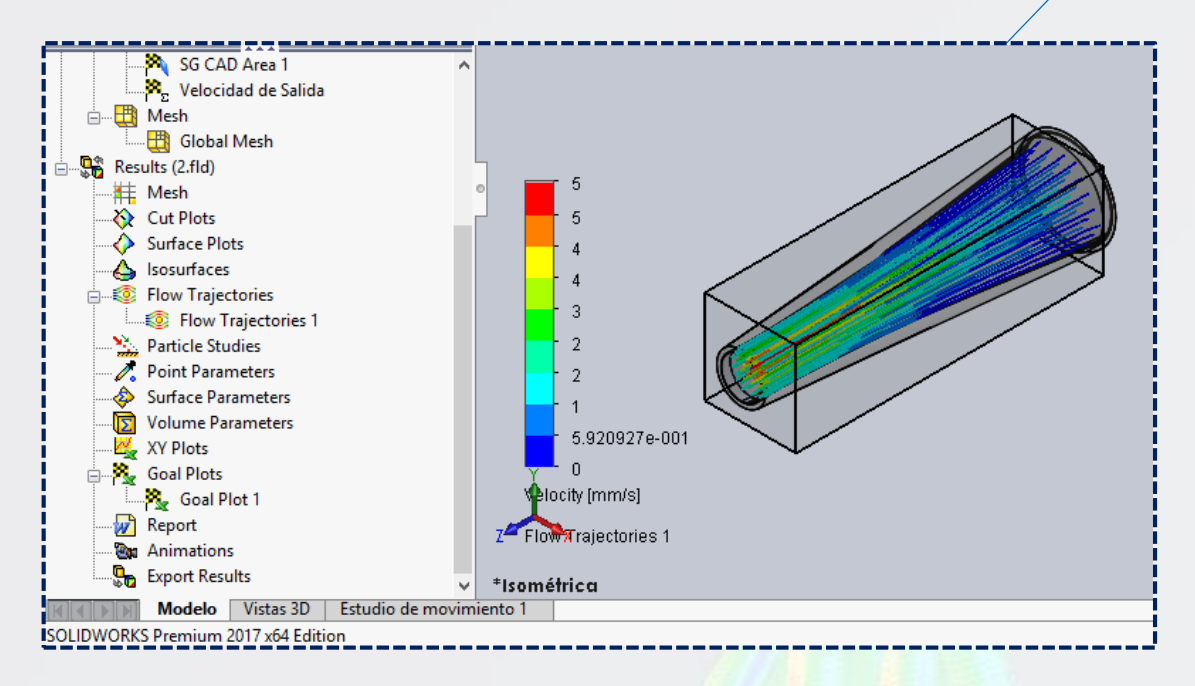

Para animarlas, ubicar en la barra de estado **Flow Trajectories**, hacer clic secundario y seleccionar **Play**.

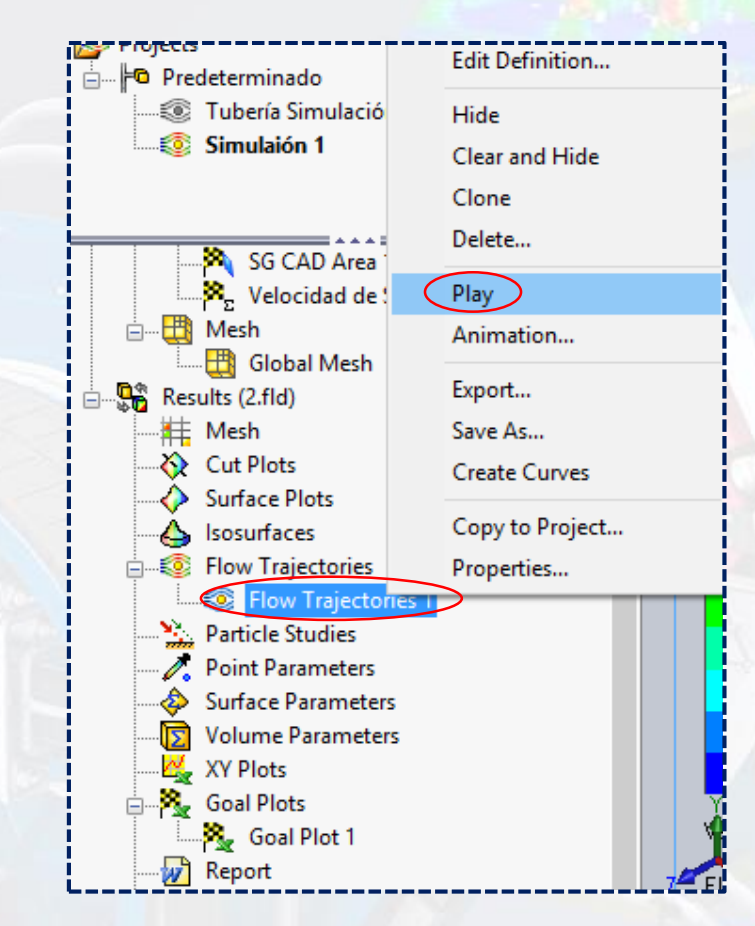

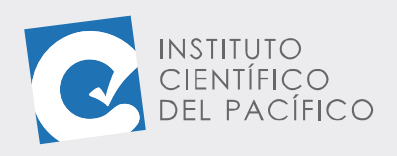

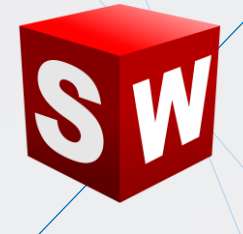

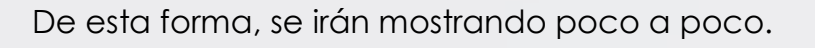

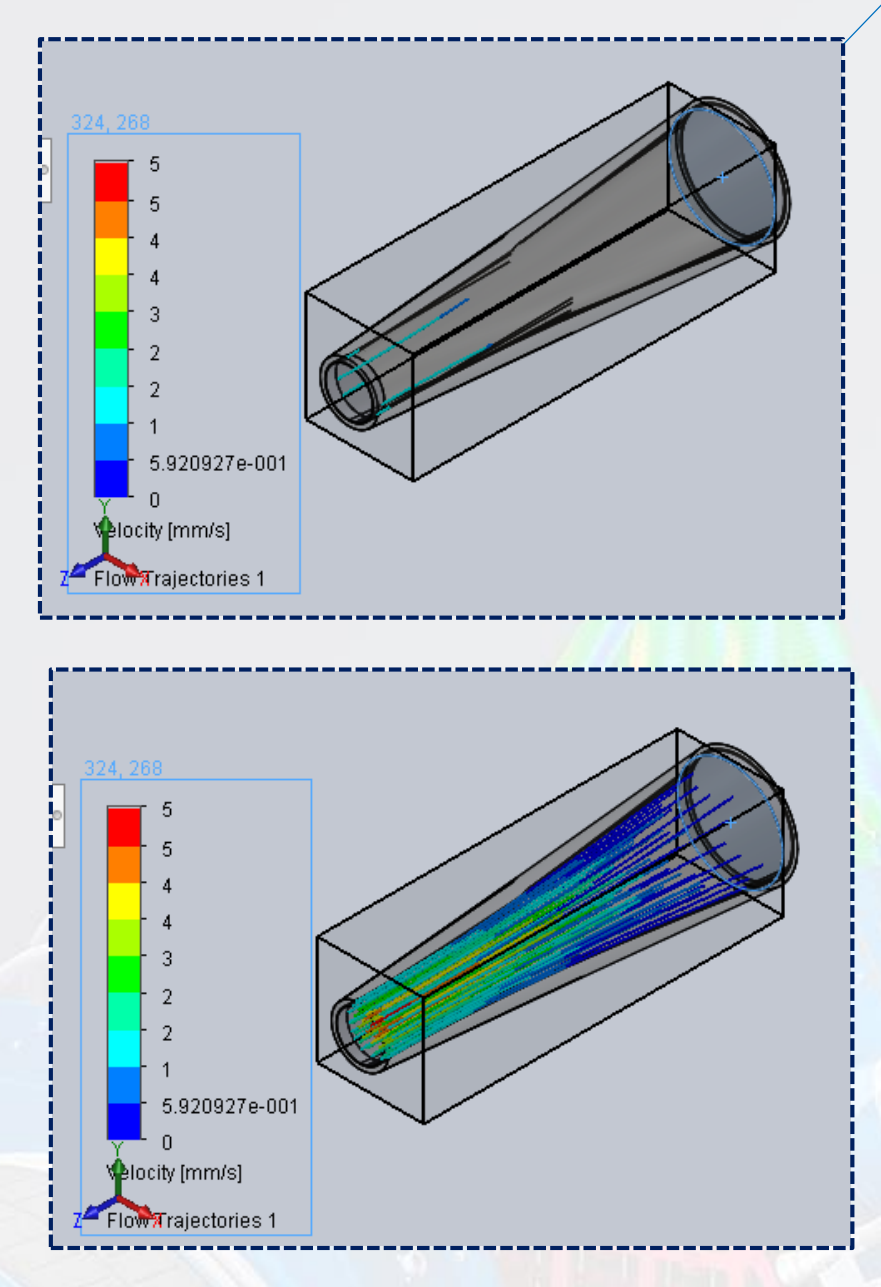